# **AloT**cloud

# LINC Biz オンラインポスターセッション

参加者マニュアル

株式会社AloTクラウド

2020/10/26

©AloT Cloud Inc. / SHARP Corporation

V01 r09

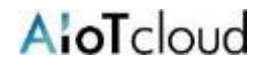

| 動作  | 環境     | • •          | • • • | •            | ••    | ••  | •   | ••  | ••  | • • | ••    | • | • 3 |
|-----|--------|--------------|-------|--------------|-------|-----|-----|-----|-----|-----|-------|---|-----|
| 基本  | 的な画    | 面構           | 成お。   | よび           | 用語    | •   | •   | ••  | ••  | ••• | • •   | • | • 4 |
| 1.  | 招待メー   | ールカ          | ゝらの   | 参加           | 手順    | •   | • • | •   | ••  | • • | •••   | • | • 5 |
| 2.  | 登録後の   | の参力          | 口方法   | •            | • •   | • • | ••  | • • | • • | ••• | • • • | • | • 6 |
| 3.  | ポスタ-   | ーチャ          | ァンネ   | ルヘ           | の参    | 加   | ••  | • • | • • | ••• | • • • | • | • 7 |
| 4.  | ポスタ・   | 一の園          | 閲覧    | • •          | • •   | •   | ••  | • • | • • | • • | ••    | • | • 8 |
| 5.  | メッセ・   | ージロ          | の投稿   | •            | • •   | •   | ••  | • • | • • | • • | ••    | • | • 9 |
| 6.  | サイドノ   | <i>ѷ</i> — ( | 上部)   |              | • • • | •   | • • | ••  | • • | ••  | •••   | • | 10  |
| 7.  | ダイレ    | クト           | メッセ   | <u>z — Š</u> | ン(C   | )M) | •   | • • | ••  | • • | ••    | • | 11  |
| ( ご | `参考) 打 | 招待;          | メール   | . •          | • •   | •   | ••  | • • | • • | ••• | • •   | • | 12  |

LINC Bizは、株式会社AloTクラウドがシャープ株式会社の委託を受けて企画・運営するサービスです。

### 以下のWebブラウザまたはデスクトップアプリのご利用をお願いします。 ※モバイルアプリAndroid(8.0~) / iOS(12~) はご利用いただけません。

Webブラウザ(バージョン)

Windows(8.1 / 10): Google Chrome(78~) / Firefox(70~) / Microsoft Edge [Chromium版](79~)  $^{*1}$  macOS(10.13~): Safari(11~)  $^{*2}$  / Google Chrome(78~) Android(8.0~): Google Chrome(78~)  $^{*2}$ iOS(12~): Safari(12~)  $^{*2}$ iPadOS(13~): Safari(13~)  $^{*2}$ 

※1 Microsoft Edgeをお使いの方へのご注意

Windows 10のMicrosoft EdgeがChromium版への自動アップデートが済んでいない場合、インストールされている78以前ではビデオ会議が起動できないため、79以降 (Chromium版)に『手動』でアップデートするか、上記に記載の他のブラウザをインストールする必要があります。 Windows 10以外をお使いの方は、強制アップデートされないため、ご注意ください。 ※2 ビデオ会議において画面共有機能がご利用になれません。

デスクトップアプリ

Windows(8.1 / 10) / macOS(10.13~)

- Windows(64ビット版)の方 <u>LINC Biz chat Ver.1.1.0(約94MB)</u>
- Windows(32ビット版)の方 <u>LINC Biz chat Ver.1.1.0(約91MB)</u>
- macOS版の方 <u>LINC Biz chat Ver.1.0.0(約76MB)</u>

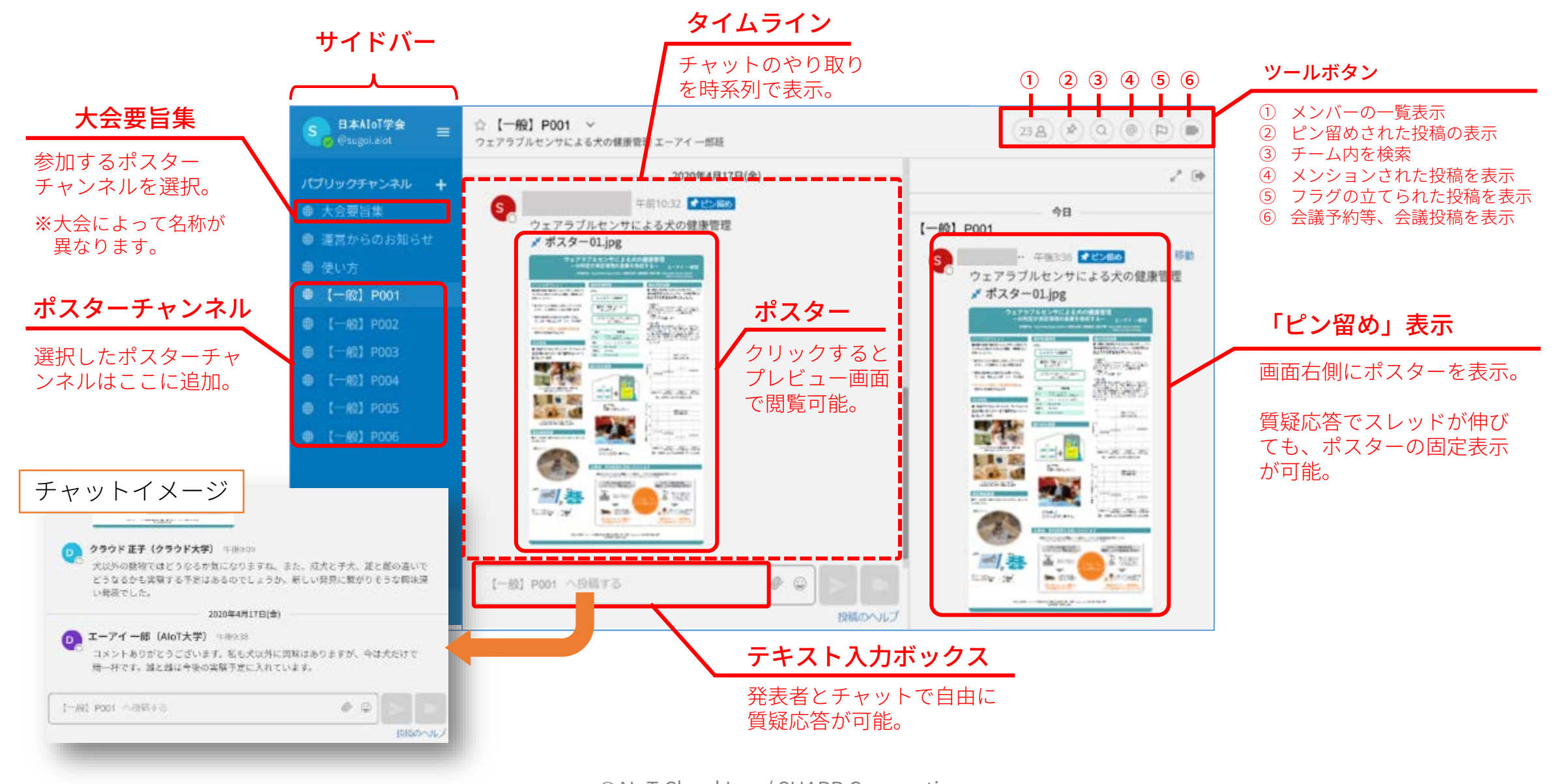

## 1. 招待メールからの参加手順

## AloT cloud

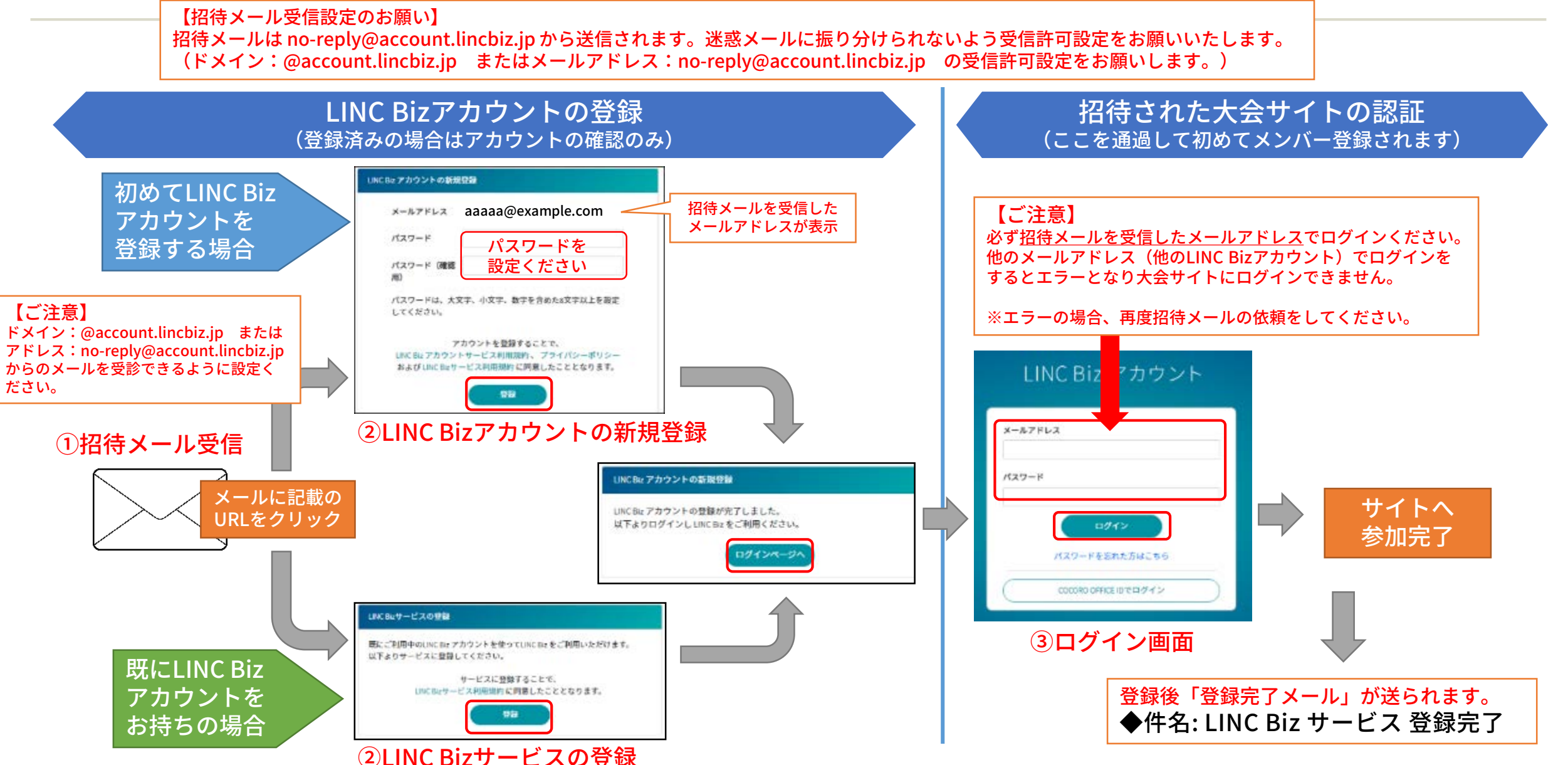

2.登録後の参加方法

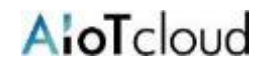

#### 登録完了後は、以下の方法で大会サイトにアクセスができます。 ※登録完了後に送られる「LINC Biz サービス登録完了」メールのログインURLからもアクセス可能です。

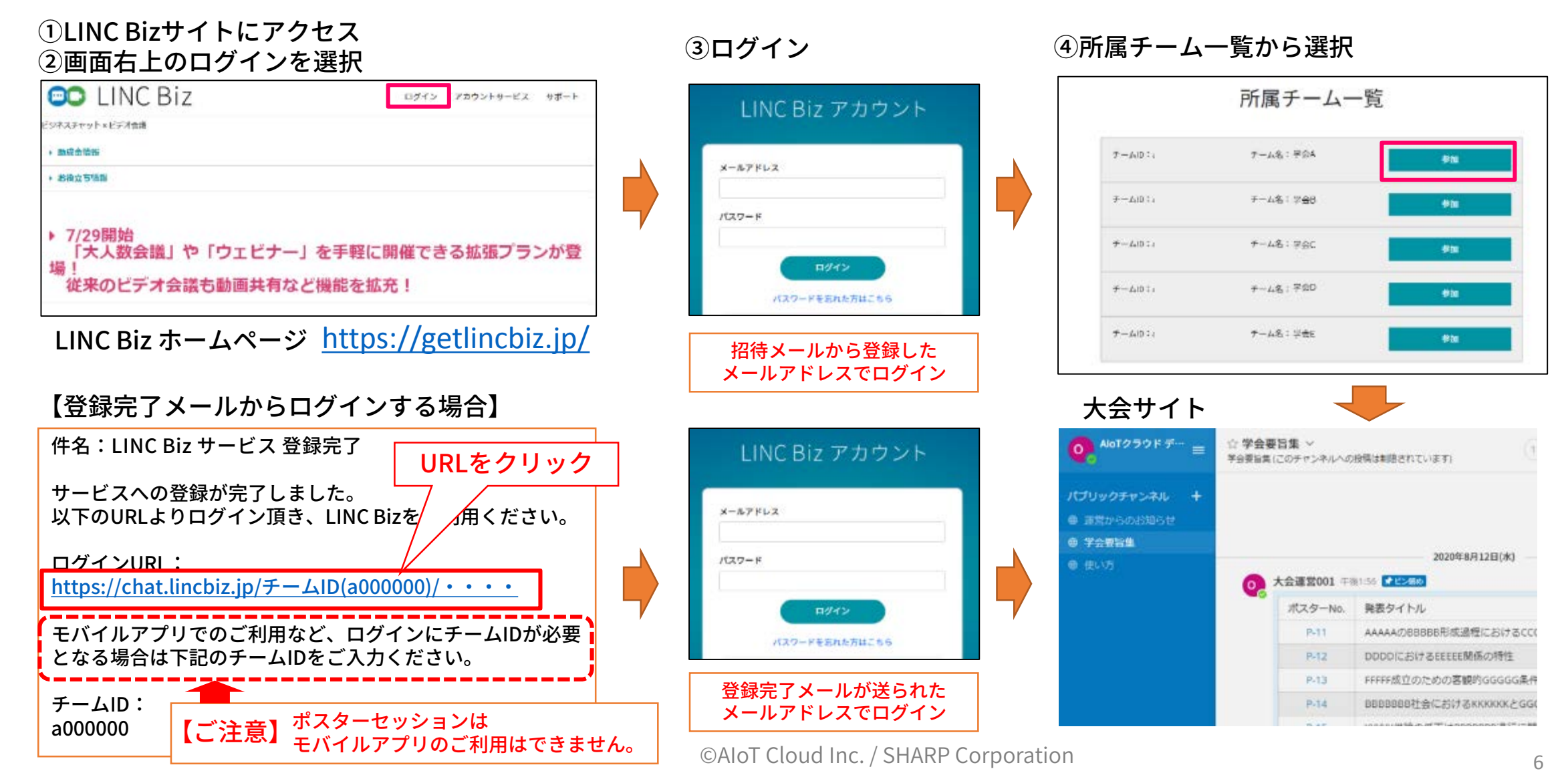

AloT cloud

ポスターチャンネルは「大会要旨集<sup>\*1</sup>」のリストから参加できます。選択したポスターチャンネルはパブリックチャンネルに追加されます。

1. 「大会要旨集」のタイムラインに掲載されているリストから ポスターチャンネルを選択します。

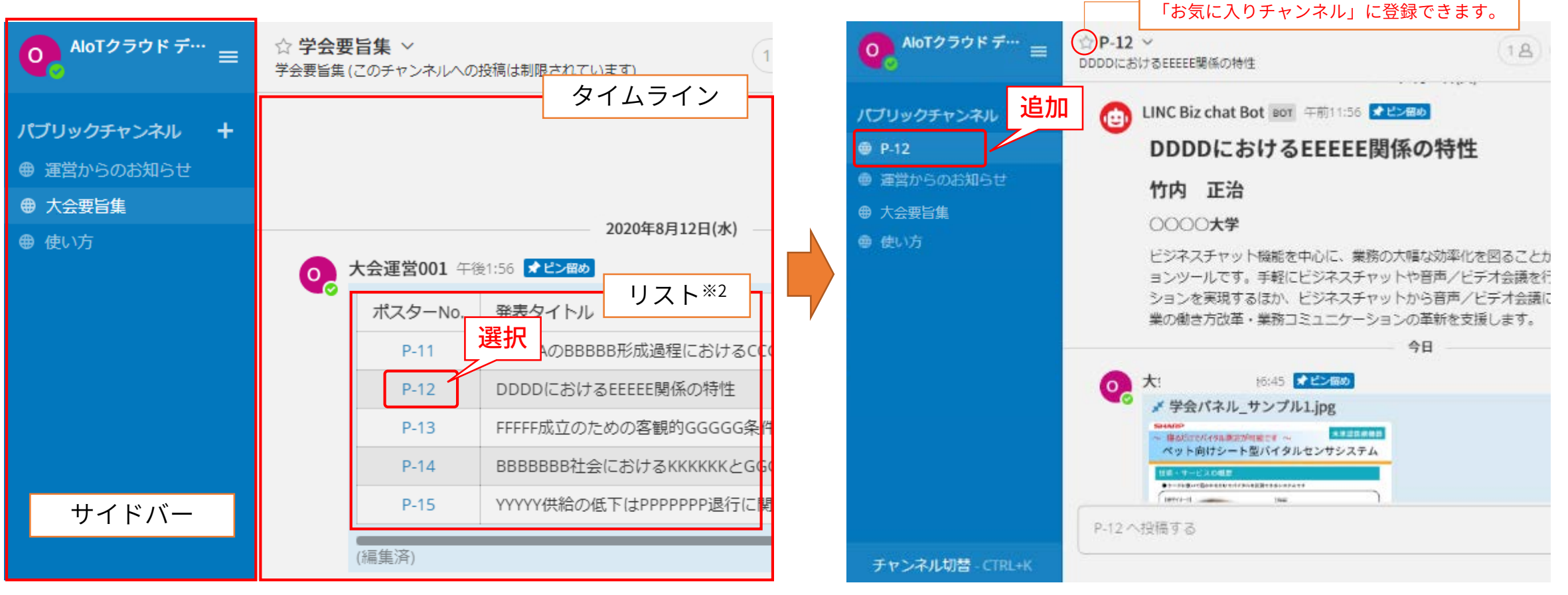

※1「大会要旨集」は大会によって名前が異なる場合があります。 ※2リストの表示は大会によって異なります。

2. 選択したチャンネルに移動し、パブリックチャンネルに

☆マークをクリックすると

追加されます。

4. ポスターの閲覧

AloT cloud

#### ポスターをクリックするとプレビュー画面で拡大表示できます。

1. タイムライン上(またはピン留め表示)上のポスターをクリック

#### 2.ブラウザ内でポスターがプレビューできます。

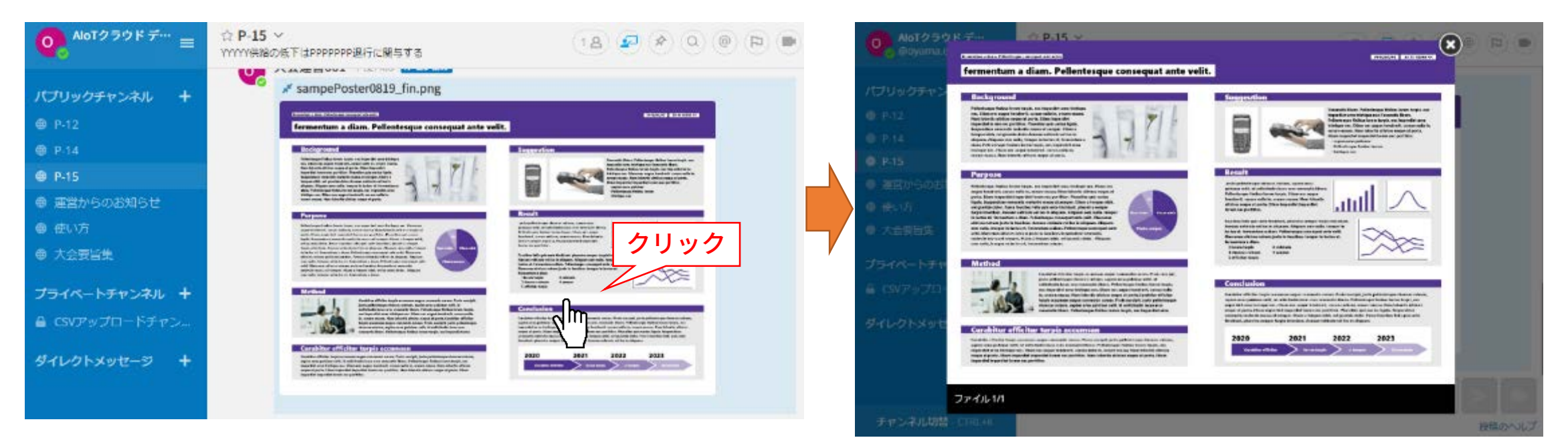

- JPEGとPNG形式のポスターはサムネイル表示されます。その他の形式はアイコンで表示されます。
- ポスターチャンネルに掲載されているファイル(ポスター)はダウンロードできません。

5.メッセージの投稿

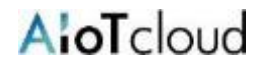

9

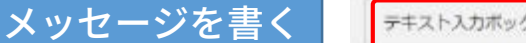

テキスト入力ボックスにメッセージを入力します。

チャンネルへの投稿は、画面下部のテキスト入力ボックスを使います。 CTR+ENTERを押すとメッセージが送信されます。ENTERを使うとメッセージ を送ることなく改行することができます。

メッセージの返信

... 😄 🖾 '

メッセージの右端にある返信の矢印をクリックします。絵文字ボタンを押すことで リアクションをつけたりアンケートを取ることもできます。

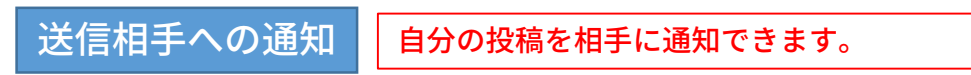

@(半角)に続いて相手の名前を入力する事で、相手に通知を送信します。

① @を入力 → チャンネルのメンバーが表示 ② @に続いて通知したい相手の名前を入力 → メンバーが絞り込まれます ③通知したい相手を選択し、コメントを入力して送信。

※メンバー名が英数字の羅列(下図)になりますが、そのまま投稿ください。

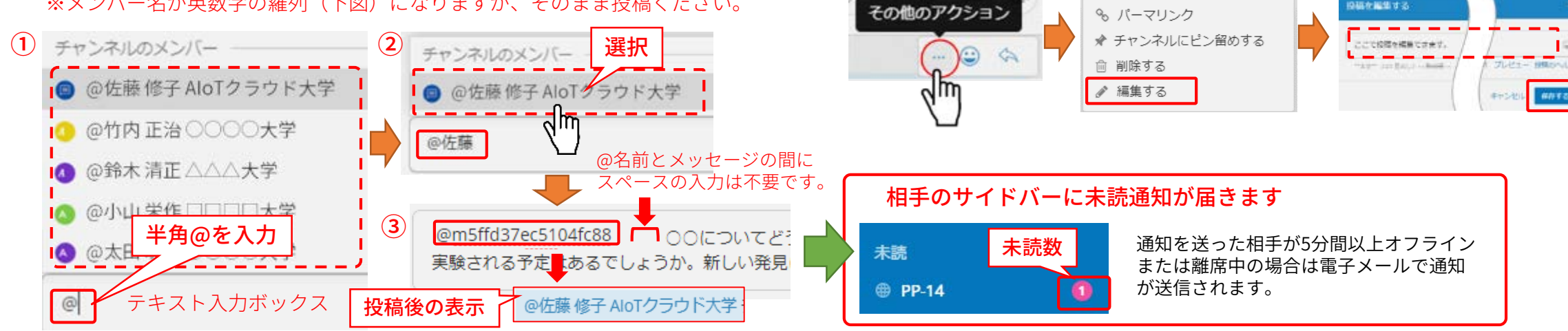

00

©AIoT Cloud Inc. / SHARP Corporation

日間を編集する

メッセージの隣にある[...]アイコンをクリックし、削除をクリックすることで メッセージを削除できます。

メッセージの削除

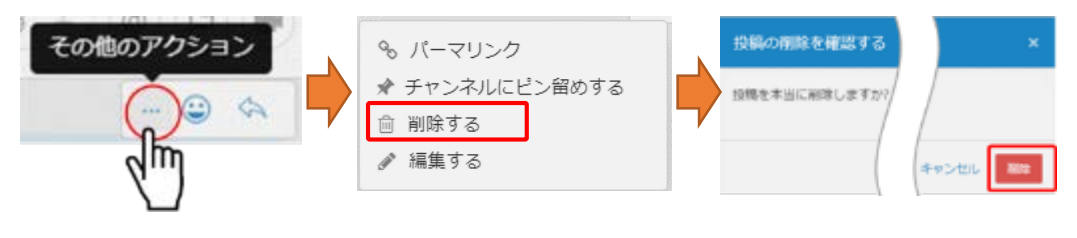

メッセージの編集 自分の投稿したメッセージのみ編集できます。

メッセージの隣にある[...]アイコンをクリックし、編集をクリックすることで メッセージを編集できます。メッセージテキストへの修正をした後、「保存す る」を押すと修正を保存します。メッセージの編集は新規に@(メンション)通知 やデスクトップ通知、通知音をトリガーしません。

6.サイドバー(上部)

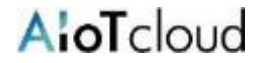

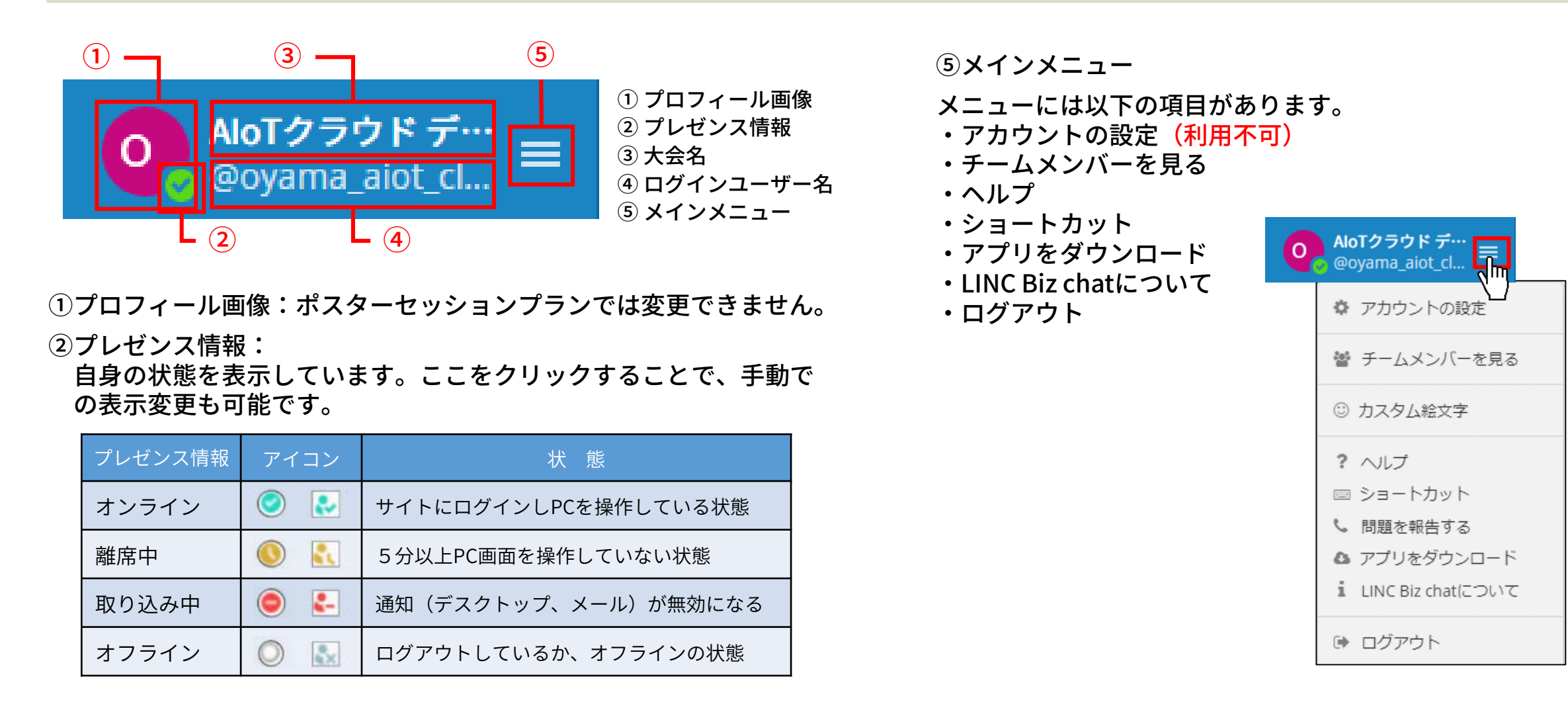

③大会名:参加者は変更できません。

④ログインユーザー名:参加者は変更できません。

AloT cloud

## ダイレクトメッセージチャンネルで、参加者/発表者同士でチャットで会話が出来ます。

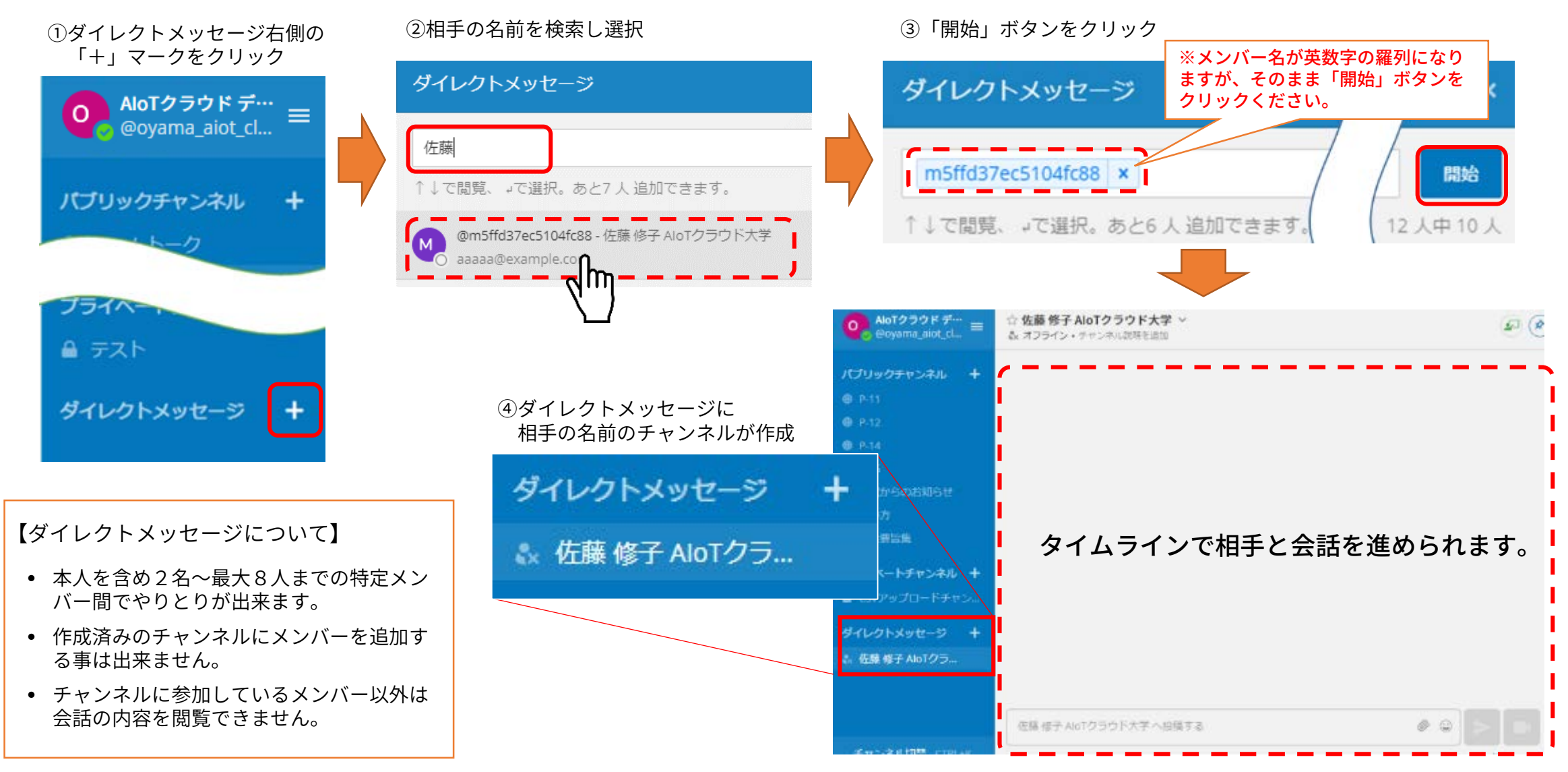

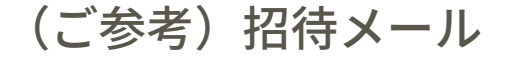

From: LINC Biz アカウントサービス <no-reply@account.lincbiz.jp> Date: 2020年〇月〇日(火) 18:48 Subject: [学会/大会名]へご招待のお知らせ To: aaaaa.bbbb@example.com

**English follows Japanese** 

※このメールは『【オンライン】[学会/大会名]』開催で利用するLINC Bizサービ スから配信しております。

{メールアドレス}様

この度の、『【オンライン】[学会/大会名]』は、 LINC Bizを使って開催いたします。 以下のURLからLINC Bizにご登録ください。

#### https://account.lincbiz.jp/account/ • • • •

このURLは開催期間終了まで有効です。 URLが無効の場合は[問合先アドレス]にご連絡ください。招待を再送します。 ◆LINC Bizの登録手順は下記を参照ください。

https://getlincbiz.jp/wp-content/uploads/2020/08/LINC-Biz\_Registration-procedure.pdf

このメールに心当たりのない方はお手数ですが本メールを破棄頂きますようお願いします。

このメールはシステムが自動的に配信しています。返信することはできません。

本メールに関するお問い合わせは、[学会/大会名]の運営事務局へお願いします。

\*This email is delivered from the LINC Biz Service.

Dear {メールアドレス}

Invitation to [Online] [学会/大会名(英語名)]:

Please sign up for LINC Biz from the following URL:

#### https://account.lincbiz.jp/account/ • • • •

This URL is valid until the end of the meeting period. If it becomes invalid, please obtain another invitation from {問合先アドレス}.

If you were not expecting to receive an email like this, please discard. This email is automatically delivered by the system. Please do not reply to it.

\_\_\_\_\_

If you have any question about this email, please ask those who operate [学会 /大会名(英語名)].

LINC Biz運営 株式会社AloTクラウド(シャープ株式会社100%子会社) https://www.aiotcloud.co.jp